# 建工 e 学八大员取证购课操作流程

| →, | 课程购买 | 1 |
|----|------|---|
| `  | 资料上传 | 3 |
| 三, | 发票申请 | 5 |

说明:此操作流程包含课程购买、资料上传、发票申请三部分,单位集体缴费 学员请直接下拉查看"资料上传",进行资料上传。

其中资料上传和发票申请仅支持电脑端上传,手机端暂不支持。

一、课程购买

### 电脑端

1、登录

#### 电脑端登录网址:

①北京建工集团内部学员请登录: edu.bcegc.com,请使用与集团 OA 系统一致的手机号,通过"短信验证 码"登录。

②社会学员请登录:www.bcege.com,请自行注册后登录。

#### 2、购买

在首页"热门课程",找到对应课程,点击进入课程详情,如未找到请点击"更多"。

| 热门课程                                     |                               |                              | 更多 >                               |
|------------------------------------------|-------------------------------|------------------------------|------------------------------------|
|                                          | ₩<br>专利申报培训 2000              | wi<br>如何写好科拉论立               | ##<br>技术标编制 は<br>方法探讨              |
| 北京建工集团2023年万名党员进党校之<br>"党的二十大精神"专题学习结业考试 | 2021年专利申报培训                   | 如何写好科技论文                     | 技术标编制方法探讨                          |
| ★ ★ ★ ★ ★ ⊗ 7604                         | **** © 138                    | <b>★★★★</b> ⊚21              | * * * * * © 19                     |
| 67月<br>2023年<br>安全三英人员<br>人工             | 11章<br>2023年<br>安全三共人房<br>8万本 | (2023年)<br>安全三英人员<br>C1本(和編) | (1巻)<br>2023年<br>安全三类人员<br>C2本(土建) |
| 安全三类人员 A本                                | 安全三类人员 B本                     | 安全三类人员 C1本 (机械)              | 安全三类人员 C2本 (土建)                    |
| * * * * * ⊚ 74                           | ★★★★★ ⊚135                    | ★★★★★ ⊚18                    | **** @ 151                         |
| <b>500</b> 元                             | 400元                          | 800元                         | 800元                               |

点击"我要报名"--"去缴费",选择支付方式,点击"去支付",支付完成后点"我已支付"。

| 2023年取記時期<br>皮留貝茶质量员<br>线下面授册 | <b>円担中 【集団面授】第十二期 设备安装质</b><br>7年9: 32.00   学労: -<br>年9: 32.00   学労: -<br>ないまた。<br>40056年: 177達工物的トゥー<br>本品単位: 建工e学<br>ハ大肉 | 量灵培训(7月12日-7月15日) |                         |
|-------------------------------|----------------------------------------------------------------------------------------------------|-------------------|-------------------------|
| ② 首兩參加超級学习,请先点由自動致田地行振名<br>第四 |                                                                                                    | Sish              | ¥1500 ¥1500<br>(1278KC) |
| 活动安排                          |                                                                                                    |                   | 必修学习讲度                  |

| 2023年取退船)<br>土建施工员<br>线下面授册 | 开班中<br>学时:32.00<br>培训时后:21<br>培训时后:21<br>培训时后:21<br>法派》中位:据<br>7.长贡 | 【集团面授】第十一期 土<br>  字分:-<br>23-06-08 06:30 - 2023-07-31 1<br>完建工始明中心<br>IE字 | <b>建施工员培训 (7月12E</b><br>7:30 | 3-7月14日)  |      |                                              |
|-----------------------------|---------------------------------------------------------------------|---------------------------------------------------------------------------|------------------------------|-----------|------|----------------------------------------------|
| ○ 班级考评成编成是否结业将由排<br>服务      | 3务人员评定,请自主完成学习                                                      | - (88                                                                     |                              | Hadh      |      | ¥ <b>1500</b> ¥H                             |
| 洋情                          |                                                                     |                                                                           |                              |           |      |                                              |
| 春名称                         | 归屬部门                                                                | 数量限购                                                                      | 岸存                           | 内容单价      | 采购数量 | 内容总价                                         |
| 集团面授】第十一期 土建施工员培训…          | 数字化培训部                                                              | 不限购                                                                       | 无限                           | ¥ 1500.00 | 1    | ¥ 1500.00                                    |
|                             | 文付主文付                                                               | 计交子路                                                                      |                              |           |      | ாளது. மூக்க் ¥1000.00<br>மா:0<br>மா:2500.000 |
|                             |                                                                     |                                                                           |                              |           |      |                                              |

#### <mark>手机端</mark>

# 1、登录

扫描下载手机端 app, 登录学习平台。

①北京建工集团内部学员请使用与集团 OA 系统一致的手机号,通过"短信验证码"登录。

②社会学员请自行注册后登录。

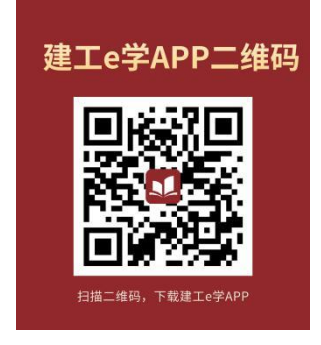

#### 2、课程购买

登录学习平台,点击"**热门课程"--"更多"**,选择所要报名的课程,点击"**我要报名"--"去缴费"--**"提交订单"。

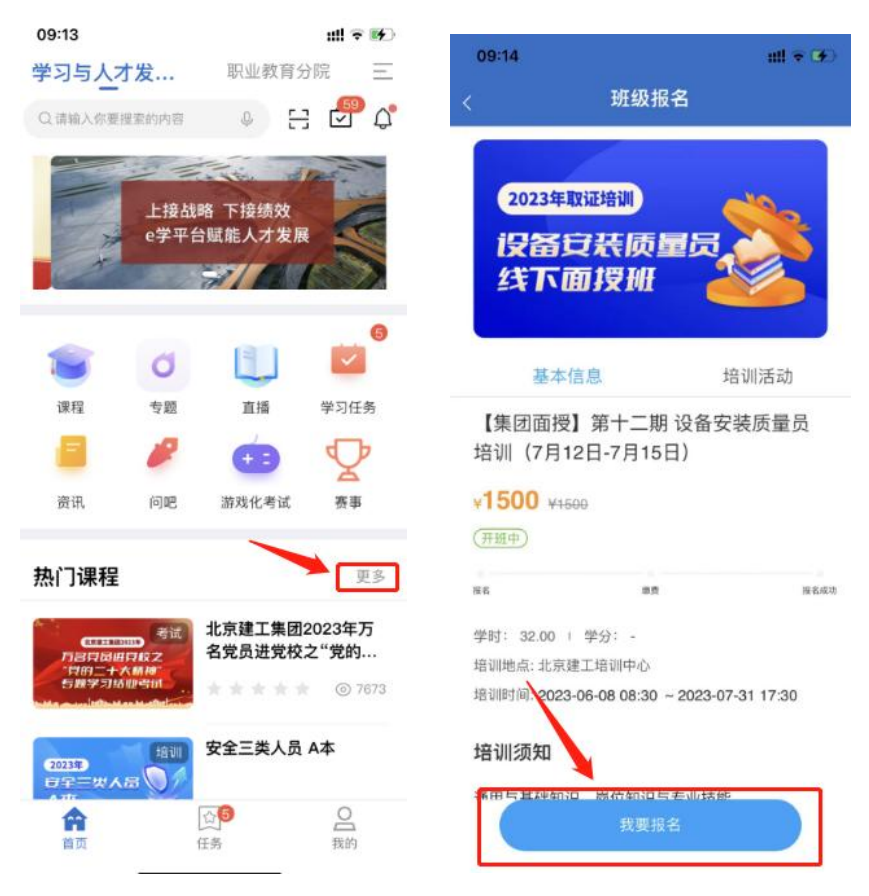

若第一次缴费不成功退出课程界面,则可再次点击进入课程,点击"待办任务"继续支付。

| <            | 【集团面      | ī授】第十         |      |     |
|--------------|-----------|---------------|------|-----|
| 学时: 32.00    | 1 学分:-    |               |      |     |
| 培训地点:        |           |               |      |     |
| 北京建工培训       | 中心        |               |      |     |
| 实施单位:        |           |               |      |     |
| 建工e学         |           | /             |      |     |
| 培训时间:        | /         |               |      |     |
| 2023-06-08 ( | 08:30 202 | 3-07-31 17:30 | 0    |     |
| 考评规则:        |           |               |      |     |
| 手动考评         |           |               |      |     |
|              | 更         | 多信息 >         |      |     |
| <b>17</b>    |           | al.           | Ø    | 2   |
| 待办任务         | 签到        | 排行榜           | 讨论   | 同生  |
| 资格审核证        | 件提交       |               | 展开活动 | 1 ~ |
| 【练习题】        |           |               | 展开活动 | •   |

二、资料上传

系统说明: 资料上传请通过电脑端申请,手机端暂不支持。 电脑端登录网址: ①北京建工集团内部学员请登录: edu.bcegc.com

②社会学员请登录: www.bcege.com

第一步: 电脑登录学习平台, 点击"进入个人中心", 找到已购买的课程, 点击"立即学习"。

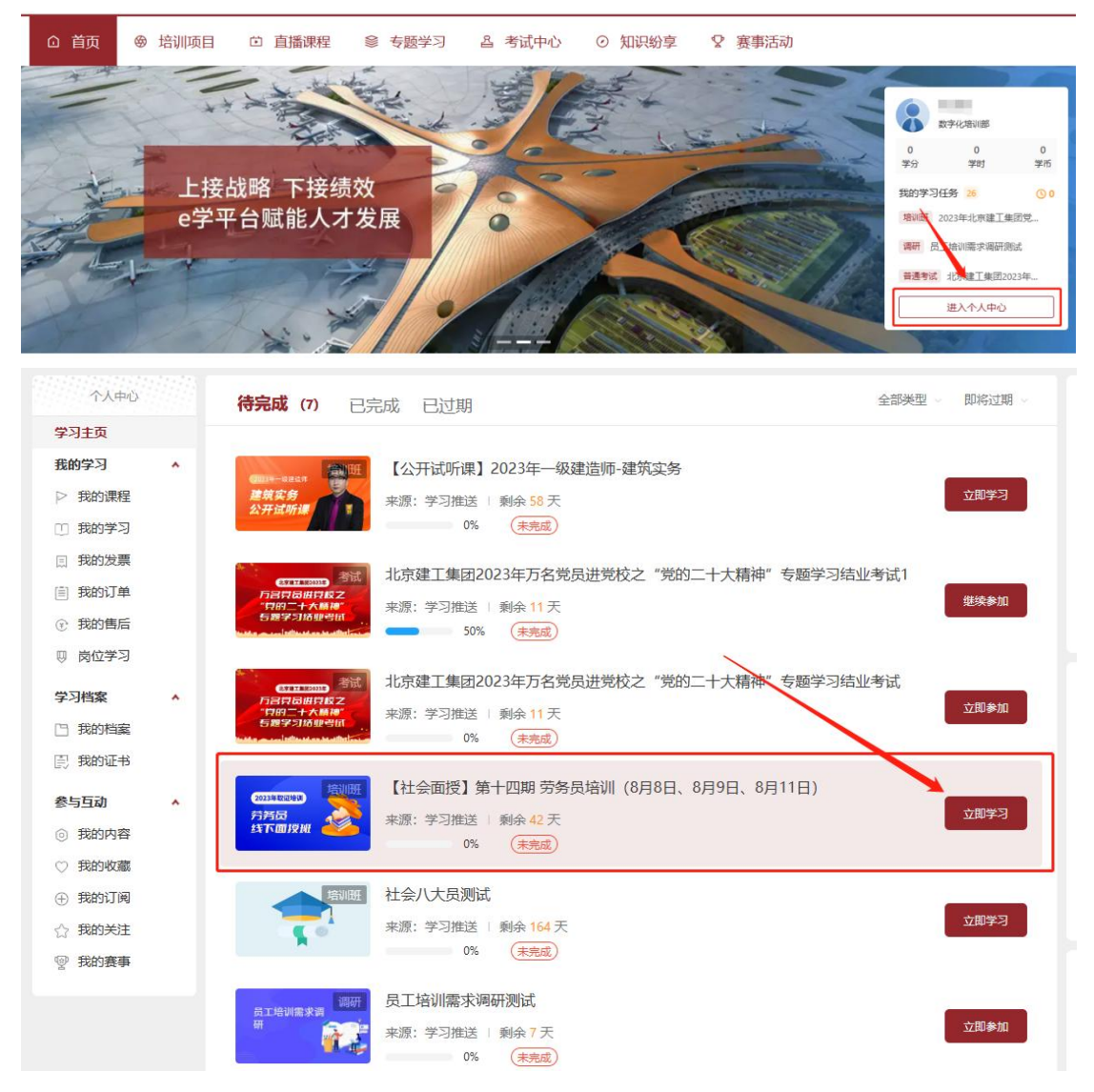

第二步:进入课程界面后,点击"展开活动"--"提交作业"。

| 2023年取退時间<br>芬芳员<br>线下面授班 | 开班中【社会面摄】第十四期 劳务员培<br>学時:- 学府:-<br>地図明点:2023-07-01 00:00 ~ 2023-06-31 23:59<br>地図思点:前元<br>実施単位:北京建工地印中心 | 训(8月8日、8月9日、8月11日) |        |                                       |     |
|---------------------------|----------------------------------------------------------------------------------------------------|--------------------|--------|---------------------------------------|-----|
| ① 班级考评成绩或是否指业将由班务人员评定, 1  | 靖目主完成学习                                                                                                 |                    |        | ¥ <b>1700</b> <del>¥1700</del><br>≇≅¢ |     |
| 活动安排                      |                                                                                                    |                    |        | 活动清单                                  |     |
| 资格审核证件提交                  |                                                                                                    |                    | 展开活动 ヘ | 必修学习进度                                | 1/1 |

| 完成报考资料审核 |                           | 收起活动   |
|----------|---------------------------|--------|
| 共1个活动    |                           |        |
|          | 作业 测试                     |        |
|          | [必修] 未完成                  | 馬森作山   |
|          | 开始时间: 2023-07-18 09:54:00 | JEXTER |
|          | 结束时间: 2023-12-31 23:59:00 |        |

# 三、发票申请

系统说明:<mark>申请发票请通过电脑端申请,手机端暂不支持</mark>。

# 电脑端登录网址:

①北京建工集团内部学员请登录: edu.bcegc.com

②社会学员请登录: www.bcege.com

# 申请方式如下:

**第一步:**若是已购买课程或者在手机端购买课程,后申请发票的,请直接电脑端登录学习平台,在首页点击"进入个人中心"。

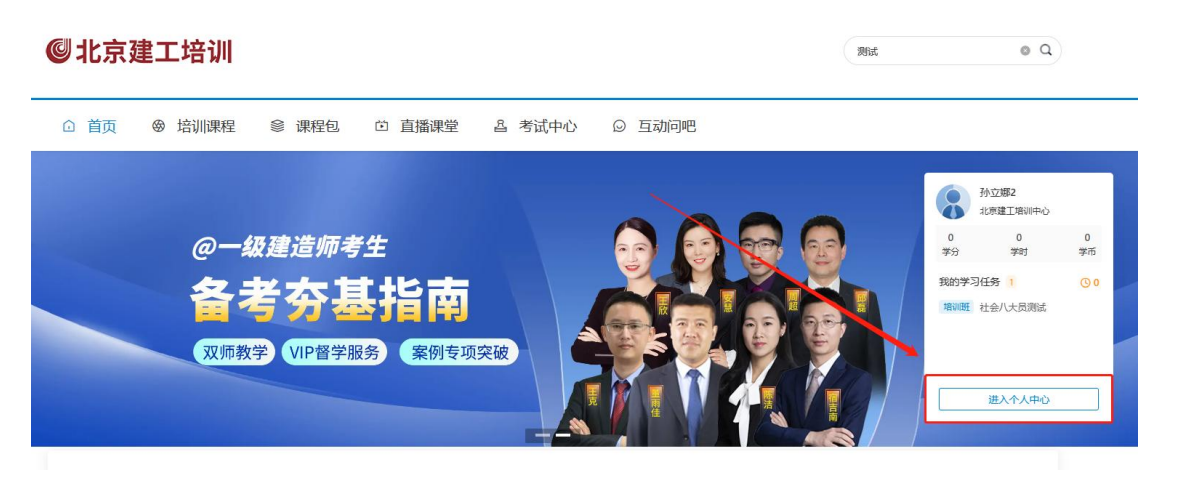

若是在电脑端购买课程后立即申请发票的,请在购买课程后点击"首页",进入首页后,点击"进入个人 中心"。

| ☆ 首页 | ⊗ 培训课程 ◎ 课程包 芭 直播课堂 & 考试中心 ② 互动问吧                                                                          |           |
|------|----------------------------------------------------------------------------------------------------|-----------|
|      | 服名中 社会八大员測试<br>デモ:-   デ3:-<br>展名明地: 2023-07-18 0925 - 2023-07-23 0926<br>潮辺地地: 形元<br>実施単位: 北沢建工地印中心<br>バス流 |           |
|      | 油田桥会人员持定,请目主完成学习                                                                                           | ¥0.02 vaa |

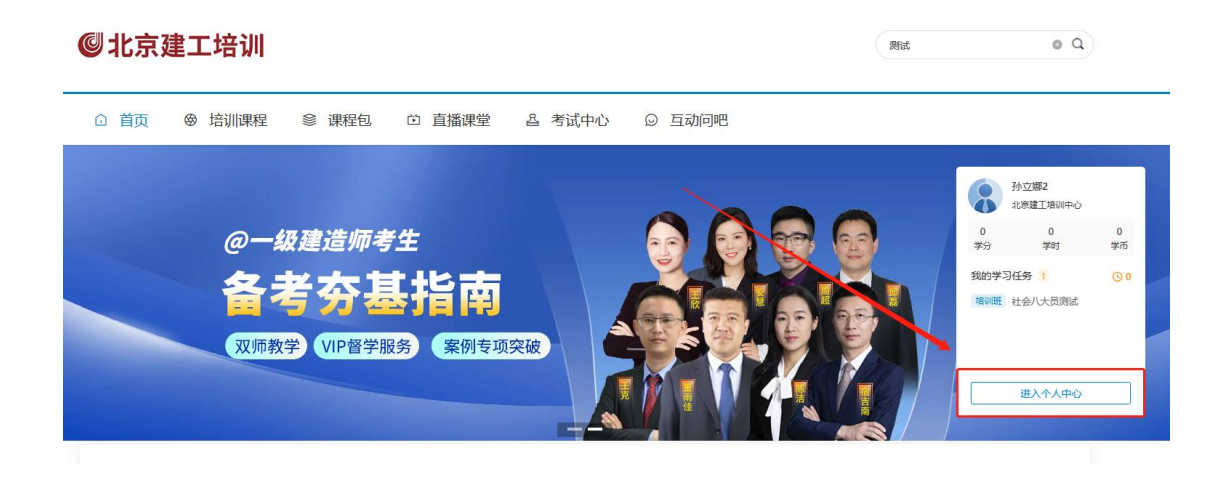

第二步:进入个人中心,点击"我的订单",找到对应订单,点击"去开票"。

| 学员主页 我是                                                                         | 班主任                                                                            |       |       |               |      |               |               |               |
|---------------------------------------------------------------------------------|--------------------------------------------------------------------------------|-------|-------|---------------|------|---------------|---------------|---------------|
|                                                                                 | <b>Z娜2(Alyou07) ¥</b><br>9: /班主任 ◎ 岗位: -<br>蜀聞门: 建工e学->外部组织->北京建工培训中心          |       |       | 0<br>家刊<br>家刊 | (小时) | 0<br>学分<br>累计 | 0<br>学时<br>累计 | 3<br>积分<br>累计 |
| 个人中心                                                                            | 付费订单 分配订单 商城订单                                                                 |       |       |               |      |               |               |               |
| 学习主页<br>我的学习<br>▶ 我的课程<br>① 我的学习                                                | <ul> <li>全部订单(1) 待支付(0) 已支付(1) 已关闭(0)</li> <li>(清紙入英品版题或订单编号进行搜索 推定</li> </ul> |       |       |               |      |               |               | 挑盘编作          |
| <ul> <li>弐 我的发票</li> <li>弐 我的订单</li> </ul>                                      | 内容名称                                                                           | 单价    | 实付金额  | 结算方式          | 支付状态 | 订单状态          | 操作            |               |
| <ul> <li>① 我的售后</li> <li>□ 岗位学习</li> <li><b>学习档案</b></li> <li>□ 我的档案</li> </ul> | 2023-07-18 0927:38<                                                            | ¥0.02 | ¥0.02 | 人民币           | 已支付  | 交易成功          | 申请退款 去开       | 豪查看详情         |
| <ul> <li>武的证书</li> <li>参与互动</li> <li>③ 我的内容</li> </ul>                          |                                                                                | 共1条   | < 1   |               |      |               |               |               |
| ○ 我的收藏                                                                          |                                                                                |       |       |               |      |               |               |               |

# **第三步:**填写开票信息

①填写开票金额,即实际支付金额。

| + 新墳开票 | <ul> <li>・ 子農実型:</li> <li>・ 金子伝統資源時</li> </ul> |       |
|--------|------------------------------------------------|-------|
|        | ·开震金额: 0.04 : 当前已申请 10.02 新会可开票金额 10           |       |
|        | · 发展信号                                         | ***** |
|        | · 城底沙漠 切除为电子发展                                 | 新潮地址  |
|        |                                                |       |

②点击新增开票信息,根据实际需要填写**发票类型**及详细开票信息。

申请**专用发票**请**填写所有内容**(包括发票抬头、纳税人识别号、地址、电话、开户行、开户账号等所有开

|          |           | 增加开票信息                                 |                                         |                     | X   |    |
|----------|-----------|----------------------------------------|-----------------------------------------|---------------------|-----|----|
| 开票申请01 × | * 开票类型:   | ○电子发票与纸质发票具有同等法律效力<br>超人统一识别是能统一计全体用代码 | 、可支持振输入账; 同时根据增值税管理办法<br>59%を分離子は作品税收体证 | 要求,如需要为企业开具增值税发票,需把 | 2供纳 |    |
| + 新增开票   | ● 非学历教育服务 | *发票类型:                                 | 10000000000000000000000000000000000000  |                     |     |    |
|          | • 开展全额:   | ○ 增值税专用发票 ● 增值税普通发票                    |                                         |                     |     |    |
|          |           | 14-31_36(FF) -                         |                                         |                     |     |    |
|          | * 发票信息    | ○ 个人 (● 企业                             |                                         |                     |     | ** |
|          |           |                                        |                                         |                     |     | ļ  |
|          |           | • 发票抬头:                                | * 纳税人识别号:                               |                     |     |    |
|          | * 纸质发票 切割 |                                        |                                         |                     | -   | C  |
|          |           | 地址:                                    | 电话:                                     |                     |     |    |
|          |           |                                        |                                         |                     |     |    |
|          |           | 开户行:                                   | 开户账号:                                   |                     |     |    |
|          |           |                                        |                                         |                     |     |    |
|          |           |                                        |                                         |                     |     |    |

③选择发票形式

票信息)**否则无法开票!!!** 

<mark>申请**普通发票**的统一**开具电子发票,</mark>请点击<b>"切换为电子发票"**,填写电子邮箱接收电子发票。</mark>

| * 纸质发票 切换为电子发票 | (#181012) |
|----------------|-----------|
|                |           |

<mark>申请**专用发票**的统一**开具纸质发票,</mark>请点击<b>"新增地址"**, 填写发票邮寄地址。</mark>

| ● 确认信        |            | 0 中下完成 |
|--------------|------------|--------|
|              | 增加客送地址     | ×      |
|              | * 地址信息:    |        |
| 文育服务         |            |        |
|              | * 详细地址:    |        |
| entrange.    |            |        |
| 言思           |            |        |
| <b>动</b> 弯语: | 動政備約:      | - 11   |
| i头: 个人       |            |        |
| 封孕           | * 收货人姓名:   | _      |
|              |            |        |
|              | *手机号码:     | _      |
|              | 12 至为致认 忧却 |        |
| 这票 切推        |            |        |
|              |            |        |
|              |            |        |